# Subversion på remote.dst.dk - Windows

Ved brug af Subversion på remote.dst.dk skal nedenstående ændringer foretages på den remote (hjemme) PC'en.

## Afinstallering af gammel BIG-IP komponent

Hvis hjemme PC´en har været benyttet til forbindelse til sslvpn.dst.dk (gammel løsning) så skal nedenstående program afinstalleres. Hvis hjemme PC´en ikke har været tilsluttet til sslvpn.dst.dk, skal dette punkt springes over – gå til punktet *Installering af ny BIG-IP komponent*.

- Klik Start -> Kontrolpanel og Vælg Programmer og funktioner
- Vælg BIG-IP Edge Client Components

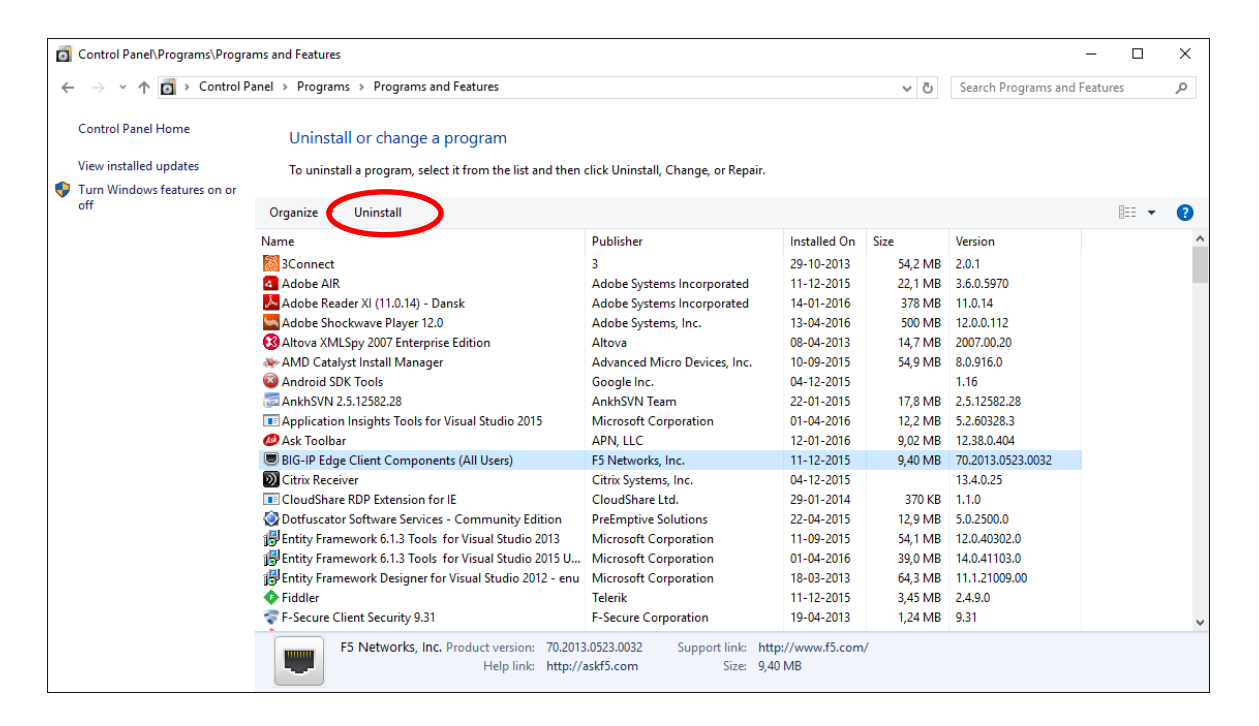

• Klik Uninstall

Herefter fremkommer følgende:

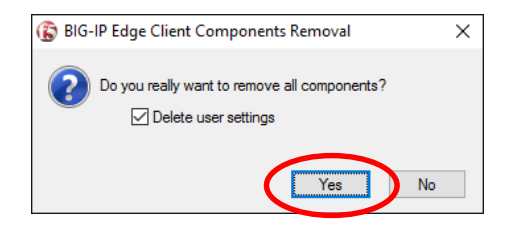

• Klik Yes

Herefter vil programmet blive afinstalleret.

| 🚯 Remove components | ×     |
|---------------------|-------|
| Removing: Host      |       |
|                     |       |
| C                   | ancel |

## Installering af ny BIG-IP komponent

Forbind hjemme PC til <u>https://remote.dst.dk</u> og log ind – se evt. vejledning *RemoteDstDkWindows* 

Efter Log ind fremkommer følgende side:

| <ul> <li>https://remote.dst.dk/vdesk/</li> <li>Edit View Fgvorites Jools Hell</li> </ul> | webtop.eui?webtop=/Common/dst-webtop&oveb<br>p | top_type=webtop_full D + A C                 | F5 Dynamic Webtop 🛛 🛪                            | <br>ଜନ୍ମ                                                |
|------------------------------------------------------------------------------------------|------------------------------------------------|----------------------------------------------|--------------------------------------------------|---------------------------------------------------------|
| FirePass 4100 Logon 🙎 What Great                                                         | NET Develop 🏄 Questions every good .NE         | 😭 Android Reference 🔟 MSDN Subscriber Downlo | 🗘 jamesmontemagno-Xam 🔿 xamarin-xamarin-evolve 🗿 | core-res-res-values - platf 🛑 Button Android Developers |
| 5                                                                                        |                                                |                                              |                                                  | Welcome to FS Networks                                  |
| Applications and b                                                                       |                                                |                                              |                                                  | ۰.                                                      |
| Client software                                                                          | U Taend din PC                                 | OWA - Webmail                                | subversion_app_tunnel                            |                                                         |
|                                                                                          |                                                |                                              |                                                  |                                                         |
|                                                                                          |                                                |                                              |                                                  |                                                         |
|                                                                                          |                                                |                                              |                                                  |                                                         |
|                                                                                          |                                                |                                              |                                                  |                                                         |
|                                                                                          |                                                |                                              |                                                  |                                                         |
|                                                                                          |                                                |                                              |                                                  |                                                         |
|                                                                                          |                                                |                                              |                                                  |                                                         |
|                                                                                          |                                                |                                              |                                                  |                                                         |
|                                                                                          |                                                |                                              |                                                  |                                                         |
| Vejledninger Fjernsup                                                                    | pport - Windows Fjernsupp                      | ort - Mac                                    |                                                  |                                                         |

• Klik Client software

Herefter vil nedenstående fremkomme (her vist med Internet Explorer):

| dit View Fgvorites Jools Hel            | IP                                      | ob7Merwandfinn br. = 0                     | E) F3 Dynamic Webtop                             |                                               |             |
|-----------------------------------------|-----------------------------------------|--------------------------------------------|--------------------------------------------------|-----------------------------------------------|-------------|
| FirePass 4100 Logon 🧕 What Great        | .NET Develop 🔌 Questions every good .NE | Android Reference 🔟 MSDN Subscriber Downlo | O jamesmonternagno-Xam O xamarin-xamarin-evolve- | 🗿 core-res-res-values - platf 🌞 Button Androi | Developers  |
| •                                       |                                         |                                            |                                                  |                                               | works OLDgo |
|                                         |                                         |                                            |                                                  |                                               |             |
| plications and Links<br>Client software | U Tænd din PC                           | OWA - Webmail                              | subversion_app_tunnel                            |                                               |             |
|                                         |                                         |                                            |                                                  |                                               |             |
|                                         |                                         |                                            |                                                  |                                               |             |
|                                         |                                         |                                            |                                                  |                                               |             |
|                                         |                                         |                                            |                                                  |                                               |             |
|                                         |                                         |                                            |                                                  |                                               |             |
|                                         |                                         |                                            |                                                  |                                               |             |
|                                         |                                         |                                            |                                                  |                                               |             |
|                                         |                                         |                                            |                                                  |                                               |             |
|                                         |                                         |                                            |                                                  |                                               |             |
|                                         |                                         |                                            |                                                  |                                               |             |
|                                         |                                         |                                            |                                                  |                                               |             |

• Vælg Run

Herefter fremkommer følgende billede:

| 늻 BIG-IP Component Installe | r Setup — 🗆 🗙                                                                                                    |
|-----------------------------|----------------------------------------------------------------------------------------------------|
|                             | Welcome to the BIG-IP Component<br>Installer Setup Wizard                                                                                      |
|                             | The Setup Wizard will install BIG-IP Component Installer on<br>your computer. Click Install to continue or Cancel to exit the<br>Setup Wizard. |
|                             |                                                                                                    |
|                             |                                                                                                    |
|                             |                                                                                                    |
|                             | Back Install Cancel                                                                                                    |

• Klik Install

Herefter begynder installationen

| 闄 BI | G-IP Component Installer Setup                                    | _      |       | Х  |
|------|-------------------------------------------------------------------|--------|-------|----|
| Ir   | stalling BIG-IP Component Installer                               |        |       |    |
|      | Please wait while the Setup Wizard installs BIG-IP Component Inst | aller. |       |    |
|      | Status:                                                           |        |       |    |
|      |                                                                   |        |       |    |
|      |                                                                   |        |       |    |
|      |                                                                   |        |       |    |
|      |                                                                   |        |       |    |
|      | <u>B</u> ack <u>N</u> ext                                         | :      | Cance | el |

Efterfølgende vil/kan følgende fremkomme:

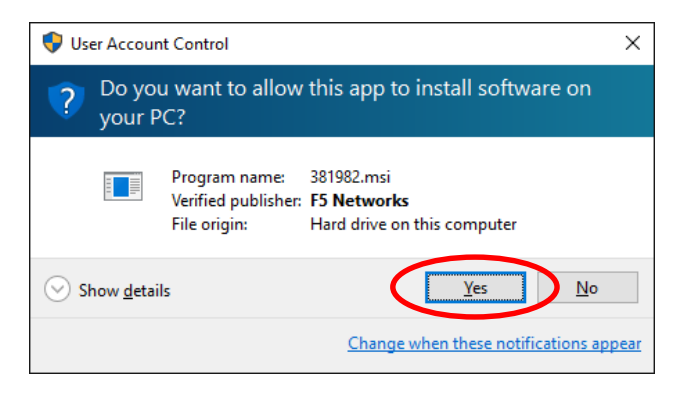

• Klik Yes

Efter installation er afsluttet fremkommer følgende:

| 늻 BIG-IP Component Installe | r Setup                                           | _          |      | ×   |
|-----------------------------|---------------------------------------------------|------------|------|-----|
|                             | Completed the BIG-IP Co<br>Installer Setup Wizard | ompone     | ent  |     |
|                             | Click the Finish button to exit the Se            | tup Wizard | Ι.   |     |
|                             |                                                   |            |      |     |
|                             |                                                   |            |      |     |
|                             |                                                   |            |      |     |
|                             |                                                   |            |      |     |
|                             | Back                                              | sh         | Cano | cel |

• Klik Finish

## **Konfiguration af Subversion App-Tunnel**

Gå tilbage til siden på remote.dst.dk.

| () E https://remote.dst.dk/vdi                       | esk/webtop.eu//webtop=/Common/dst-webtop8oveb       | top_type=webtop_full                         | F5 Dynamic Webtop                              | -<br>ଜ                                                      | □<br>☆ 6 |
|------------------------------------------------------|-----------------------------------------------------|----------------------------------------------|------------------------------------------------|-------------------------------------------------------------|----------|
| Edit View Favorites Iools                            | Help<br>eat .NET Develop 🔬 Questions every good .NE | 🔗 Android Reference 🔟 MSDN Subscriber Downlo | 🔿 jamesmontemagno-Xam 🎧 xamarin-xamarin-evolvi | 🖅 🗿 core-res-res-values - platf 💮 Button Android Developers |          |
| 5                                                    |                                                     |                                              |                                                | Welcome to P5 Networks                                      | ogout    |
|                                                      |                                                     |                                              |                                                | (e                                                          | ) Hels   |
| oplications and Links<br>Client software<br>software | U Taend din PC                                      | OWA - Webmail                                | subversion_app_tunnel                          |                                                             |          |
|                                                      |                                                     |                                              |                                                |                                                             |          |
|                                                      |                                                     |                                              |                                                |                                                             |          |
|                                                      |                                                     |                                              |                                                |                                                             |          |
|                                                      |                                                     |                                              |                                                |                                                             |          |
|                                                      |                                                     |                                              |                                                |                                                             |          |
|                                                      |                                                     |                                              |                                                |                                                             |          |
|                                                      |                                                     |                                              |                                                |                                                             |          |
|                                                      |                                                     |                                              |                                                |                                                             |          |
|                                                      |                                                     |                                              |                                                |                                                             |          |
| ejledninger Fjerns                                   | upport - Windows Fjernsupp                          | ort - Mac                                    |                                                |                                                             |          |
|                                                      |                                                     |                                              |                                                |                                                             |          |

• Vælg subversion\_app\_tunnel

#### Herefter fremkommer nedenstående:

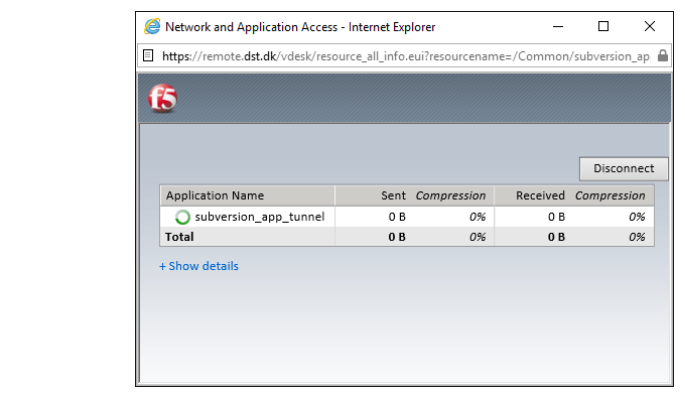

#### Samt herefter:

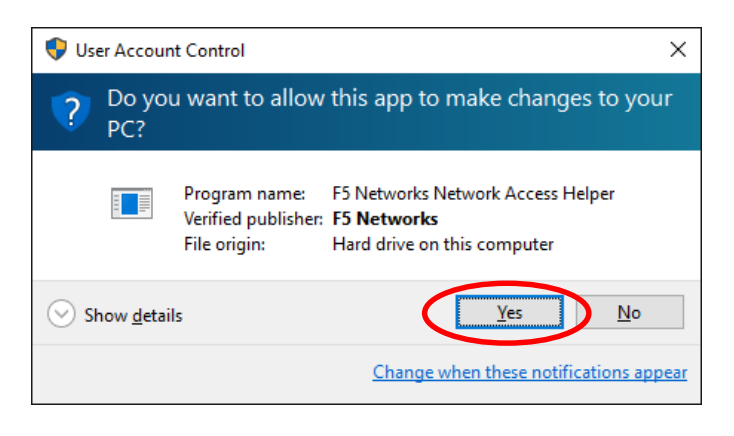

• Klik Yes

start herefter repo-browseren:

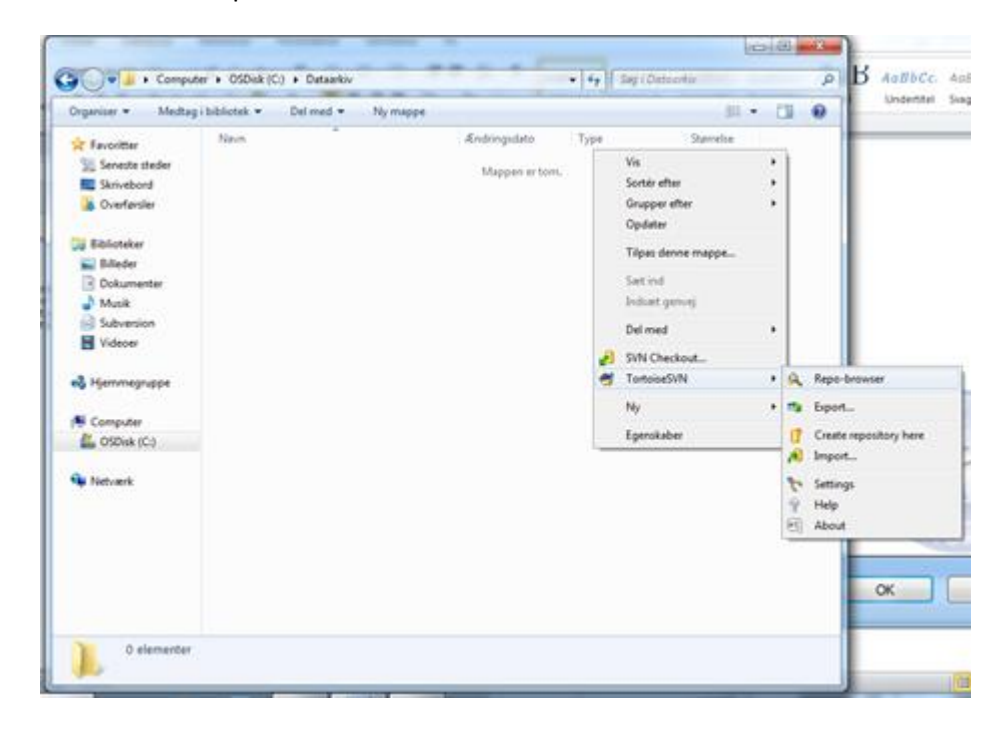

| - | 🏿 ht | tps://sr | vsubve | ersi | on1   | .dst | loca  | ıl/sv | vn/7 | 700   | 310  | 00/1 | Da           | /mr   | ns_I  | revie | ew - | Rep    | osit    | ory B    | row | ser - | Tor | to     |     |    | X    |  |
|---|------|----------|--------|------|-------|------|-------|-------|------|-------|------|------|--------------|-------|-------|-------|------|--------|---------|----------|-----|-------|-----|--------|-----|----|------|--|
|   | •    |          | URL:   | C    | ) sra | sion | 1.dst | .loca | al/s | svn/7 | 700  | 310  | 0 <b>/</b> D | ataa  | arkiv | /Brai | nche | es/mn  | ms_r    | eview    | •   | 1     | R   | evisio | on: | H  | HEAD |  |
|   |      |          |        |      |       |      |       | F     | Plea | ise v | wait | t wh | ile tł       | ne re | posi  | itory | brov | vser i | is init | ializing | g   |       |     |        |     |    |      |  |
|   |      |          |        |      |       |      |       |       |      |       |      |      |              |       |       |       |      |        |         |          |     |       |     |        |     |    |      |  |
|   |      |          |        |      |       |      |       |       |      |       |      |      |              |       |       |       |      |        |         |          |     |       |     |        |     |    |      |  |
|   |      |          |        |      |       |      |       |       |      |       |      |      |              |       |       |       |      |        |         |          |     |       |     |        |     |    |      |  |
|   |      |          |        |      |       |      |       |       |      |       |      |      |              |       |       |       |      |        |         |          |     |       |     | ht     | -   | -1 | s    |  |
|   | ۲)   |          | _      |      |       |      |       |       |      |       |      |      |              |       |       |       |      | _      |         | _        |     |       |     |        | L   | Į  | Ż    |  |
|   |      |          |        |      |       |      |       |       |      |       |      |      |              |       |       |       |      |        |         |          |     |       | OK  |        |     | Н  | lelp |  |

• Under URL of repository, indtast "https://127.0.0.5/svn/<projeknummer>"

Hvor <projektnummer> er det ønskede projektnummer.

• Klik OK

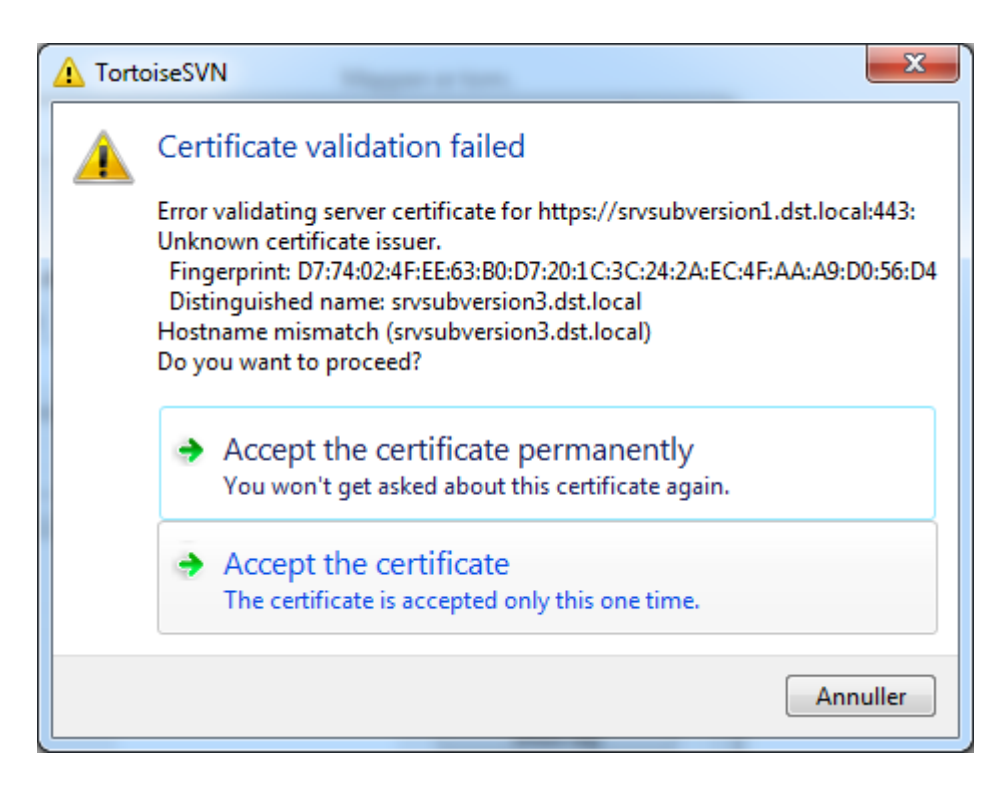

### • Klik Accept the certificate permanently

| Windows Sikkerhe | d X                                                                             |
|------------------|---------------------------------------------------------------------------------|
| Opretter forbing | delse til srvsubversion1.dst.local.                                             |
|                  | dstlm01\ <ident><br/>•••••• Domæne: dstlm01<br/>✓ Husk mine oplysninger</ident> |
|                  | OK Annuller                                                                     |

- Indtast "dstlm01\<ident>
  - Hvor <ident> udskiftes med din ident
- Indtast dit kode
- Sæt hak i Husk min oplysninger

| , encerour                           |    |        |                |
|--------------------------------------|----|--------|----------------|
| Repository                           |    |        |                |
| URL of repository:                   |    |        |                |
| https://127.0.0.5/svn                |    |        | ~              |
| Checkout directory:                  |    |        |                |
| C: \Users \Udvikler \Documents \     |    |        |                |
| Multiple, independent working copies |    |        |                |
| Checkout Depth                       |    |        |                |
| Fully recursive                      |    |        | ~              |
| Omit externals                       |    | Choose | items          |
| Revision                             |    |        |                |
| <u>H</u> EAD revision                |    |        |                |
| O <u>R</u> evision                   |    | Sh     | ow <u>l</u> og |
|                                      | OK | Canad  | Utele          |

• Du kan nu bruge checkout og hente fra subversion.

Herefter er opsætning til brug af Subversion på remote.dst.dk afsluttet.